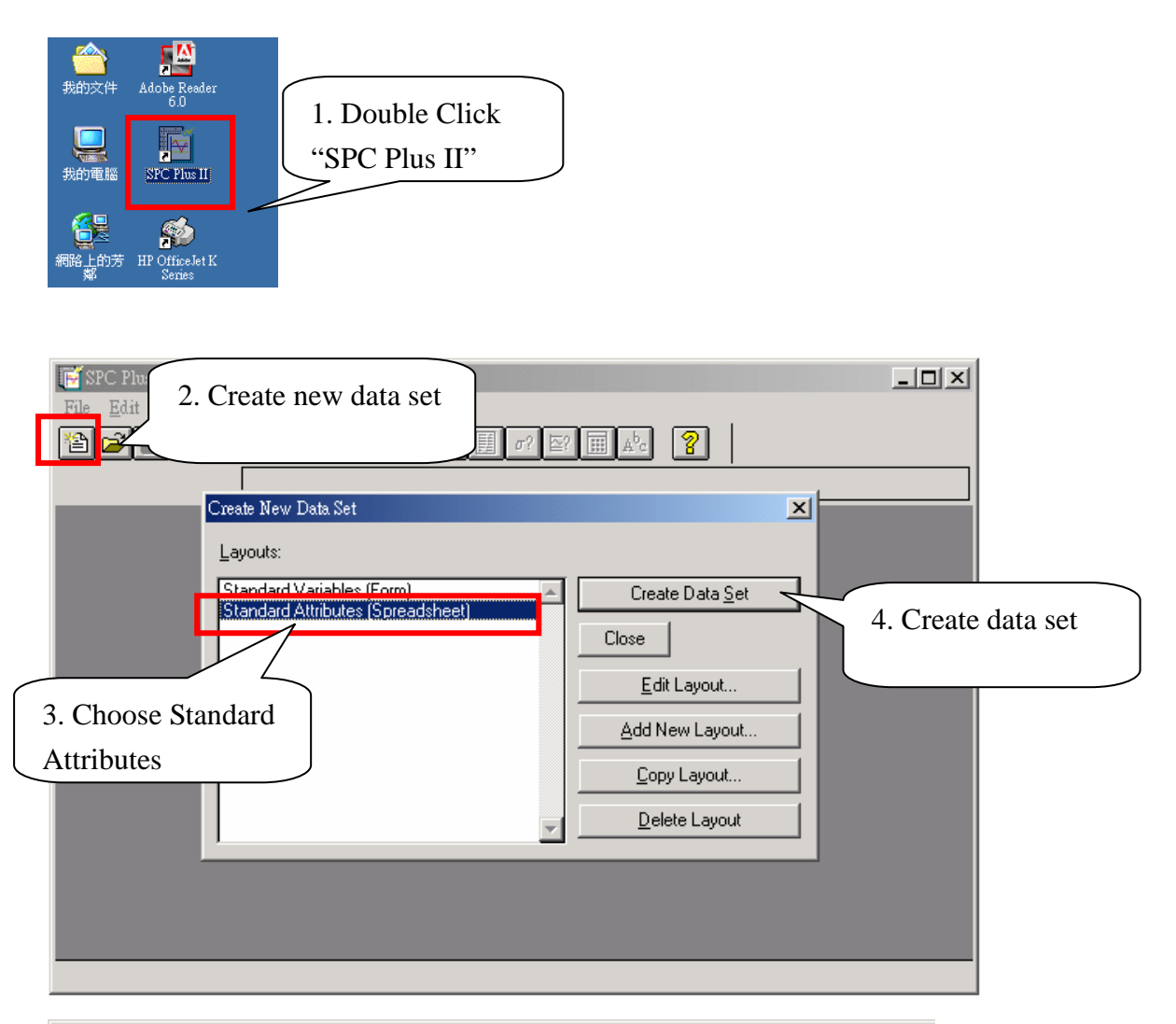

| File Edit Chart Data Options Window Help<br>Data1 |      |       |       |       |       |   |
|---------------------------------------------------|------|-------|-------|-------|-------|---|
| DATE                                              | TIME | DATA1 | DATA2 | DATA3 | DATA4 | L |
|                                                   | _    |       |       |       |       |   |
|                                                   |      |       |       |       |       |   |
| _                                                 |      |       |       |       |       |   |
|                                                   |      |       |       |       |       |   |
| <u> </u>                                          |      |       |       |       |       |   |

## Input data by SPC Plus II software

| Gage Cursor                |                                         |
|----------------------------|-----------------------------------------|
| C <u>h</u> oose predefined |                                         |
| Gage Options               | 6. Choose Starrett Direct               |
| Interface:                 | Starrett Direct                         |
| Port:                      | COM1:4800,e,7,2 Settings                |
| <u>S</u> lot:              | Direct                                  |
| <u>G</u> age:              | Starrett Gage Send Button               |
| <u>V</u> alue:             | Current Reading                         |
| Cursor Options             |                                         |
| <u>C</u> olumn(s):         |                                         |
|                            | DATA1<br>DATA2 7. Choose which data     |
|                            | DATA3<br>DATA4 column you want to input |
| Start at <u>R</u> ow:      |                                         |
| Put <u>D</u> ate in col:   | DATE                                    |
| Put <u>T</u> ime in col:   | TIME QA Gage Library                    |
| ?                          | Save OK Cancel                          |
|                            | 8. Press OK.                            |

9. Input data